# **PostScript 3 Installation Guide**

This manual describes how to install the PostScript 3 driver to use this machine.

# Installing the PostScript 3 Printer Driver

## Installing the printer driver when using the USB connection

Follow the procedure below to install the printer driver when using the USB connection.

#### ∰Important

- The PostScript 3 printer driver is supported by the following operating systems: Windows 2000/XP/Vista and Windows Server 2003/2003 R2/2008, and Mac OS X
- Before installing the PostScript 3 printer driver, you must first install both the PCL6 driver and TWAIN driver using [USB Quick Install].
- □ The procedure in this section is an example based on Windows XP. The actual procedure might vary depending on the operating system you are using.

#### **1** Close all applications except this manual.

**2** Click [Browse This CD-ROM] to specify where the printer driver installer is stored.

If the CD-ROM drive letter is D, the source files of the PostScript 3 printer driver will be stored in the following location:

D:\DRIVERS\PS\XP\_VISTA\(Language)\DISK1

### **3** Double-click SETUP.EXE.

The Add Printer Wizard starts.

## Click [Next].

Click [Local printer attached to this computer], and then click [Next].

Select [Use the following port] and [USB 001 (Virtual Printer Port for USB)], and then click [Next].

The number after "USB" varies depending on the number of printers connected.

Check that the machine model you want to install appears in the list and is selected, and then click [Next].

Change the name if you want, select the [Yes] check box to use this machine as the default printer, and then click [Next].

Specify whether or not to share the machine, and then click [Next].

 ${f U}$  Specify whether or not to print a test page, and then click [Next].

When the message informing you that the installation was successfully completed appears, click [Finish].

## Installing the printer driver when using the network connection

Follow the procedure below to install the printer driver when using the network connection.

#### ∰Important

- Before beginning this procedure, you must assign the IP address on the machine. For details about setting the machine's IP address, see User Guide.
- □ The procedure in this section is based on Windows XP as an example. The actual procedure might vary depending on the operating system you are using.

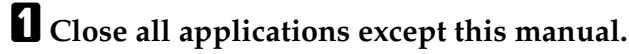

**2** Click [Browse This CD-ROM] to specify the location where the installer of the printer driver is stored.

If the CD-ROM drive letter is D, the source files of the PostScript printer driver are stored in the following location:

D:\DRIVERS\PS\XP\_VISTA\(Language)\DISK1

#### **B** Double-click SETUP.EXE.

The Add Printer Wizard starts.

- Click [Next].
- **5** Click [Local printer attached to this computer], and then click [Next].
- **6** Click [Create a new port].
- Click [Standard TCP/IP Port], and then click [Next].
- Click [Next].
- Enter the machine's IP address in the [Printer Name or IP Address] box, and then click [Next].
- Click [Finish].
- Check that the name of the machine whose driver you want to install is selected, and then click [Next].
- Change the name if you want, select the [Yes] check box to use this machine as the default printer, and then click [Next].
- **E** Specify whether or not to share this machine, and then click [Next].
- Becify whether or not to print a test page, and then click [Next].
- Click [Finish].

# Appendix

## Trademarks

Microsoft<sup>®</sup>, Windows<sup>®</sup>, Windows Server<sup>®</sup>, and Windows Vista<sup>®</sup> are either registered trademarks or trademarks of Microsoft Corporation in the United States and/or other countries.

Adobe<sup>®</sup>, PostScript<sup>®</sup>, Acrobat<sup>®</sup>, PageMaker<sup>®</sup> and Adobe Type Manager are registered trademarks of Adobe Systems Incorporated.

Ethernet is a registered trademark of Xerox Corporation, Inc.

Other product names used herein are for identification purposes only and might be trademarks of their respective companies. We disclaim any and all rights to those marks.

The proper names of the Windows operating systems are as follows:

The product names of Windows 2000 are as follows:

Microsoft<sup>®</sup> Windows<sup>®</sup> 2000 Professional

Microsoft<sup>®</sup> Windows<sup>®</sup> 2000 Server

Microsoft<sup>®</sup> Windows<sup>®</sup> 2000 Advanced Server

The product names of Windows XP are as follows:

Microsoft<sup>®</sup> Windows<sup>®</sup> XP Professional

Microsoft<sup>®</sup> Windows<sup>®</sup> XP Home Edition

The product names of Windows Vista are as follows:

Microsoft® Windows Vista® Ultimate

Microsoft® Windows Vista® Business

Microsoft<sup>®</sup> Windows Vista<sup>®</sup> Home Premium

Microsoft<sup>®</sup> Windows Vista<sup>®</sup> Home Basic

Microsoft® Windows Vista® Enterprise

The product names of Windows Server 2003 are as follows:

Microsoft<sup>®</sup> Windows Server<sup>®</sup> 2003 Standard Edition

Microsoft<sup>®</sup> Windows Server<sup>®</sup> 2003 Enterprise Edition

Microsoft<sup>®</sup> Windows Server<sup>®</sup> 2003 Web Edition

Microsoft<sup>®</sup> Windows Server<sup>®</sup> 2003 Datacenter Edition

The product names of Windows Server 2003 R2 are as follows:

Microsoft® Windows Server® 2003 R2 Standard Edition

Microsoft<sup>®</sup> Windows Server<sup>®</sup> 2003 R2 Enterprise Edition

Microsoft<sup>®</sup> Windows Server<sup>®</sup> 2003 R2 Datacenter Edition

The product names of Windows Server 2008 are as follows:

Microsoft® Windows Server® 2008 Standard

Microsoft<sup>®</sup> Windows Server<sup>®</sup> 2008 Enterprise

Microsoft® Windows Server® 2008 Datacenter

Microsoft® Windows Server® 2008 for Itanium-based Systems

Microsoft<sup>®</sup> Windows<sup>®</sup> Web Server 2008

Microsoft<sup>®</sup> Windows<sup>®</sup> HPC Server 2008

Microsoft® Windows Server® 2008 Standard without Hyper-V<sup>TM</sup>

Microsoft<sup>®</sup> Windows Server<sup>®</sup> 2008 Enterprise without Hyper-V<sup>TM</sup>

Microsoft<sup>®</sup> Windows Server<sup>®</sup> 2008 Datacenter without Hyper-V<sup>TM</sup>

## 🖉 Note

- □ PostScript 3 in this manual stands for "Adobe PostScript 3 Emulation".
- □ Some of the operating systems whose names appear in the trademark listing above may not be compatible for the use with this machine.